エクセルを使った「鏡像」の作りかた

1)まず、「図形」から「四角形」を選択します。

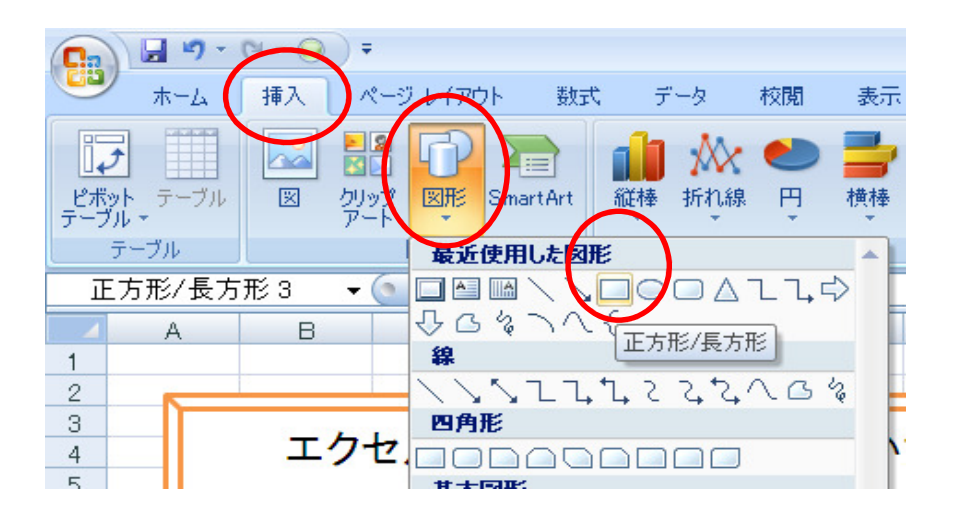

2)任意の場所に、「四角形」を描きます。
 ※枠線は、「透明」にすることもできますが、ここでは、
 わかりやすくするために、「青い線」をつけておきます。

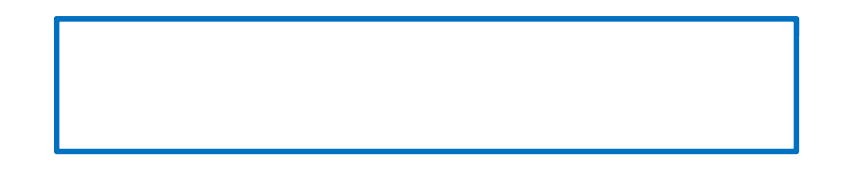

3) 文字の入力は、「四角形」を右クリックをし、 「テキストの編集」を選び、「四角形の中」に、文字を入力します。 ※枠線や文字の色、背景色は、「図形の書式設定」で、変更する ことができます

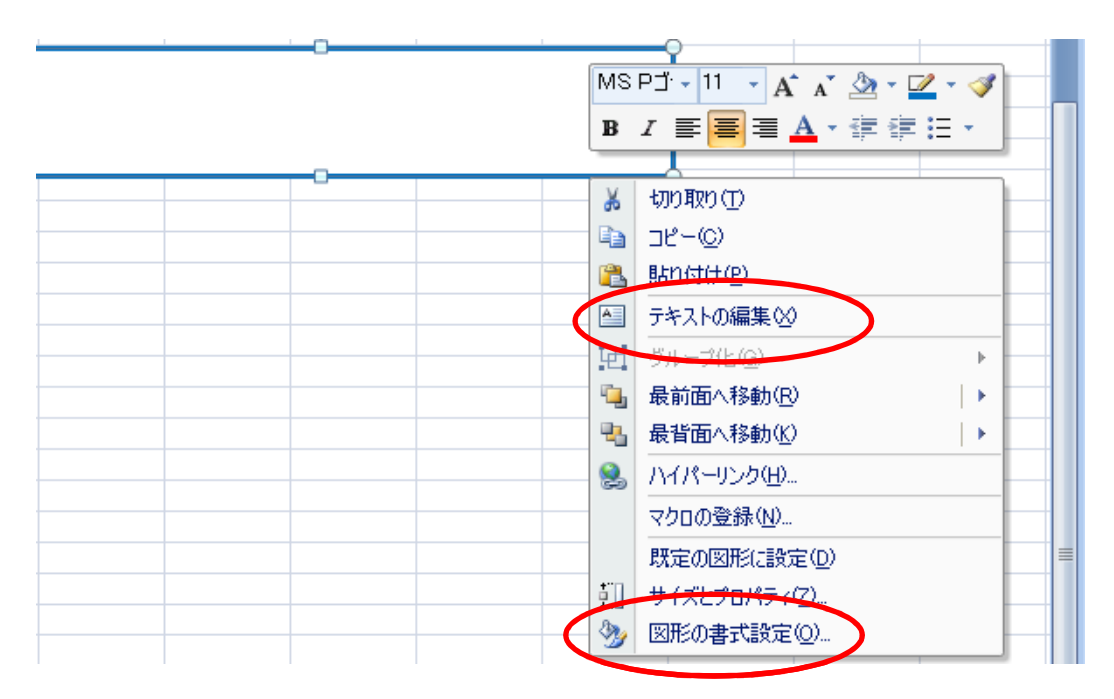

4)「鏡像印字見本」と入力をしました。

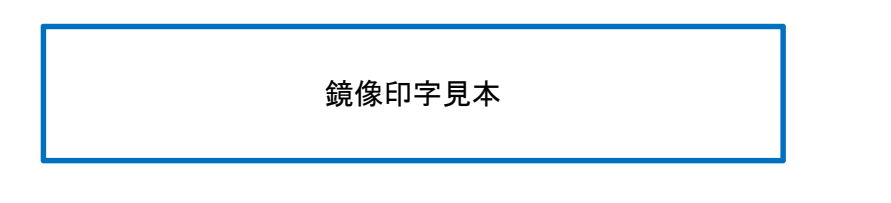

- 5)「①文字サイズ」や「②書体」、「③文字配置」などは、 画面の上の「ツールボックス」より設定します。
- 6)「縦書き」にする場合は、「図形の書式設定」の 「テキストボックス」より設定します。

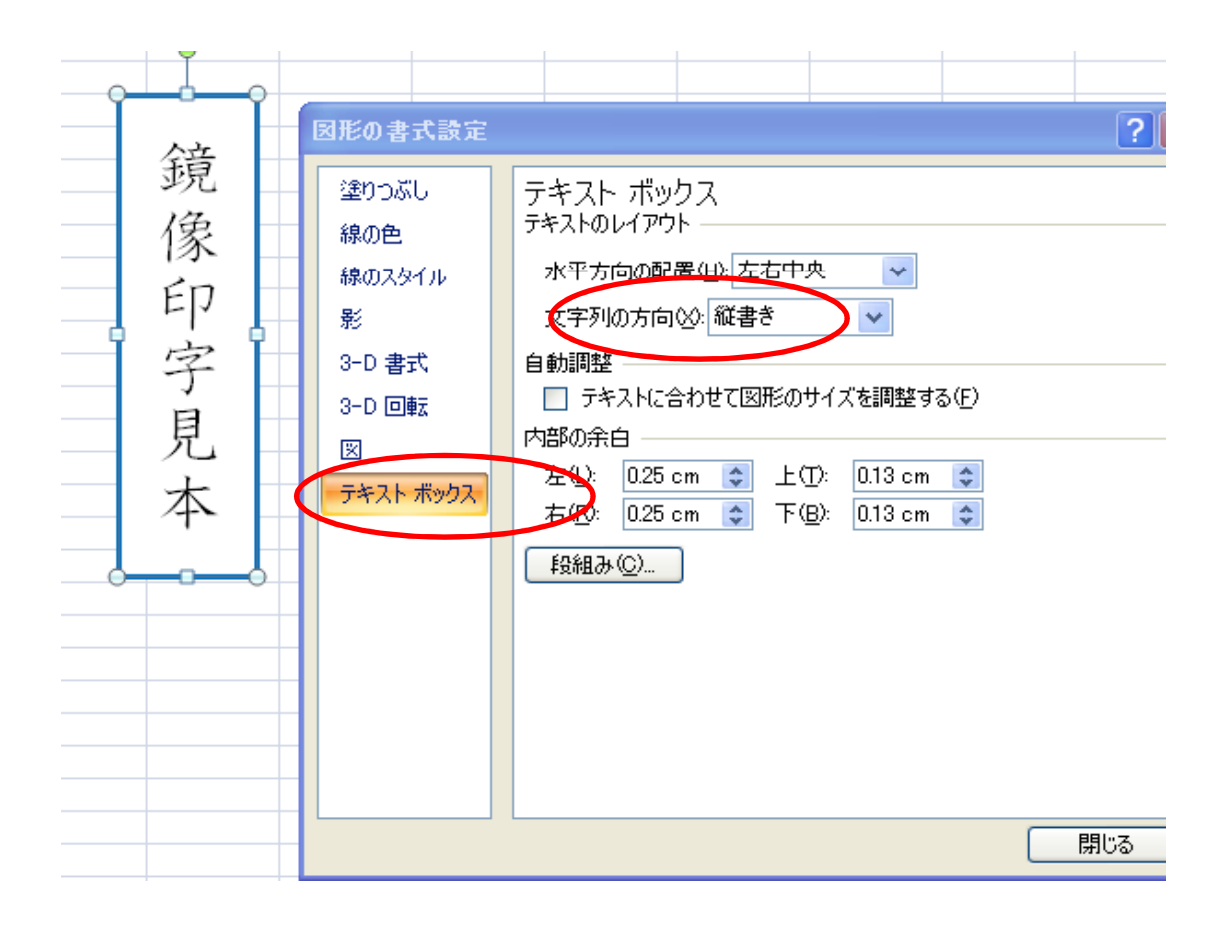

※また、四角形の大きさを「文字幅に合わせる」ことでも 「縦書き」にすることができます。

## 7)「鏡像」を作る場合は、「図形の書式設定」の 「3D 回転」より設定します。

| <ul> <li>※</li> <li>※</li></ul> |
|----------------------------------------------------------------------------------------------------|
|----------------------------------------------------------------------------------------------------|

※また、四角形全体を「コピー」をして、「ペイント」 (アクセサリに入っているソフト)を使って、鏡像にする こともできます。

「すべてのプログラム」 => 「アクセサリ」 => 「ペイント」に進み、「貼りつけ」をします。

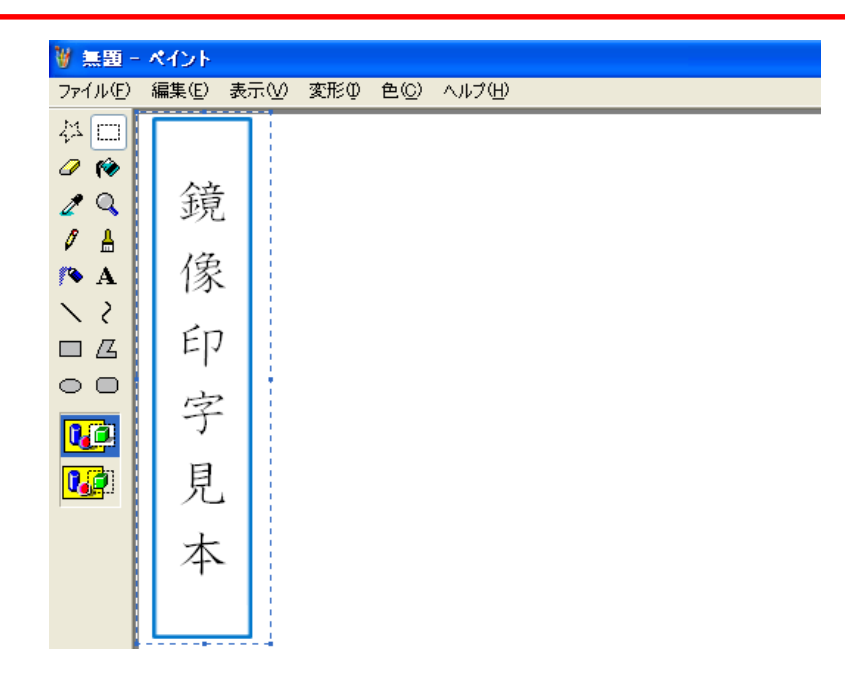

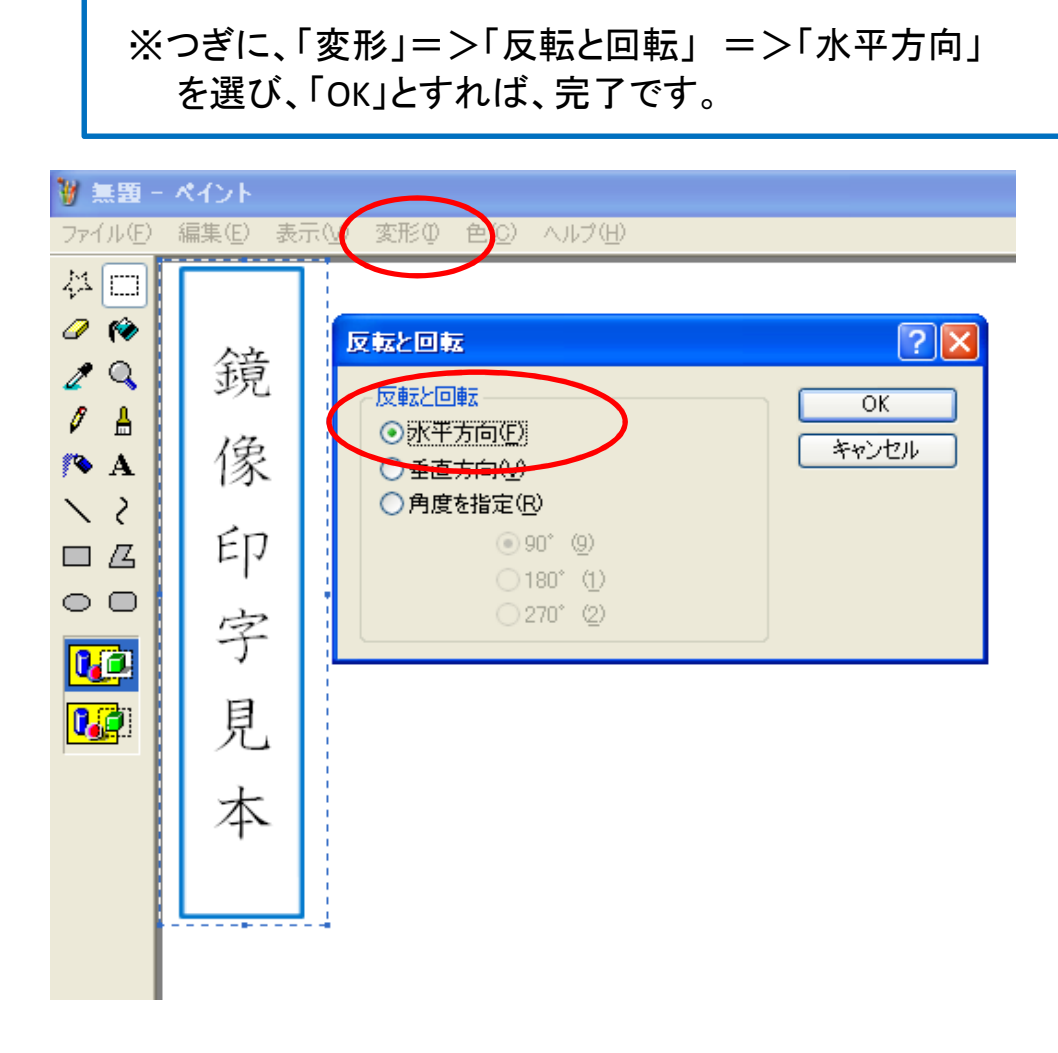

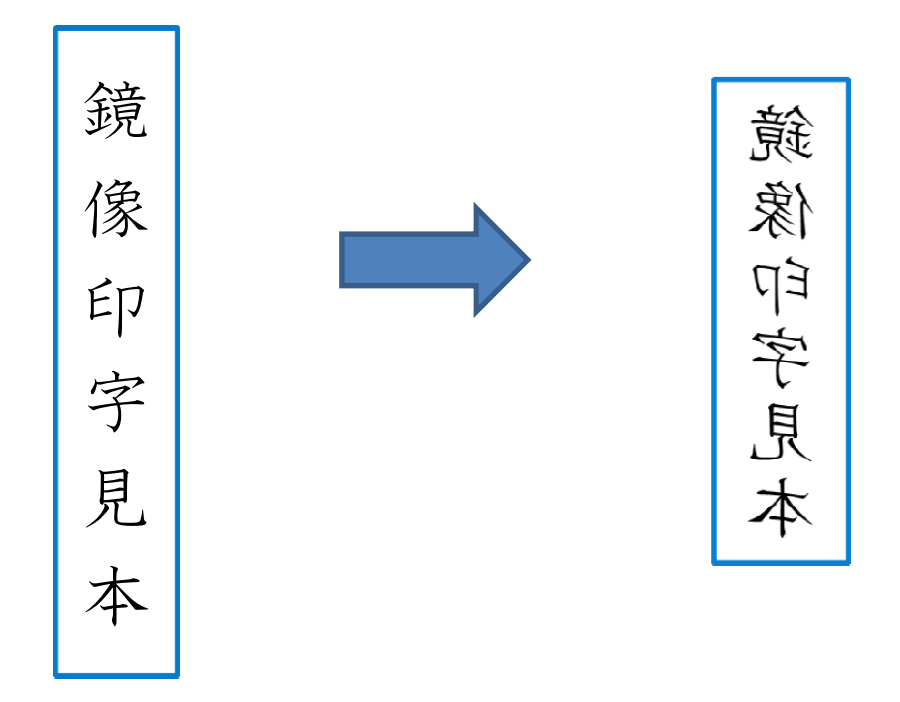

また、フリーのソフトで、編集する方法もございます。

検索サイトで「フリー」、「お絵かきソフト」で、検索してみてください。